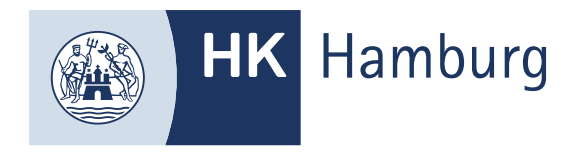

# ANMELDUNG ZUR PRÜFUNG

Sofern der Registrierungsprozess abgeschlossen ist

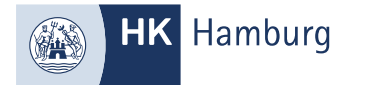

## MELDEN SIE SICH IM FORTBILDUNGS-INFOCENTER AN. SOFERN SIE NOCH AUFLAGEN ZU ERFÜLLEN HABEN, FÜHREN SIE ERST DEN PROZESS ZU "AUFLAGEN EINREICHEN" DURCH. ANDERNFALLS KLICKEN SIE AUF "DETAILS"

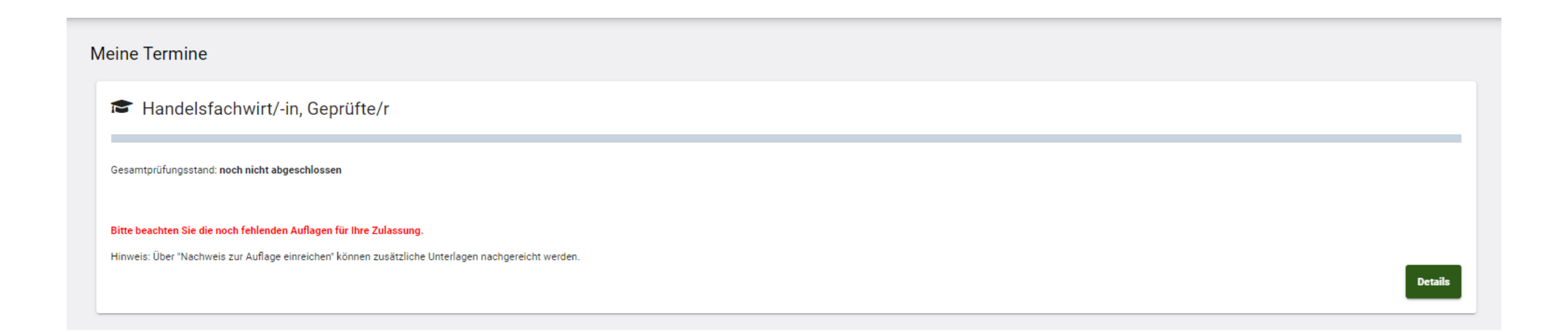

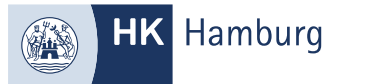

## WÄHLEN SIE DIE REGISTERKARTE "PRÜFUNGEN" UND KLICKEN SIE FÜR DIE EINZELNEN PRÜFUNGSTEILE AUF "ANMELDEN"

| Details zur Fortbildung                                                                 |  |  |  |  |  |
|-----------------------------------------------------------------------------------------|--|--|--|--|--|
| 🕿 Handelsfachwirt/-in, Geprüfte/r                                                       |  |  |  |  |  |
|                                                                                         |  |  |  |  |  |
| Gesamtprüfungsstand: noch nicht abgeschlossen                                           |  |  |  |  |  |
| Bitte beachten Sie die noch fehlenden Auflagen für Ihre Zulassung.                      |  |  |  |  |  |
|                                                                                         |  |  |  |  |  |
| Prüfungen Bildungsträger / Gebührenschuldner Auflagen/Befreiungen Ergebnisse Wahlfächer |  |  |  |  |  |
| ⅔ 1. schriftliche Teilprüfung                                                           |  |  |  |  |  |
| 🗰 September 2024                                                                        |  |  |  |  |  |
| 15.7.2024 (Anmeldeschluss September 2024)                                               |  |  |  |  |  |
| ☆ zugelassen                                                                            |  |  |  |  |  |
| PNR 0 Anmelden                                                                          |  |  |  |  |  |
| ⅔ 2. schriftliche Teilprüfung                                                           |  |  |  |  |  |
| März 2025                                                                               |  |  |  |  |  |
| 15.1.2025 (Anmeldeschluss März 2025)                                                    |  |  |  |  |  |
| ☆ zugelassen                                                                            |  |  |  |  |  |
| PNR 0 Anmelden                                                                          |  |  |  |  |  |

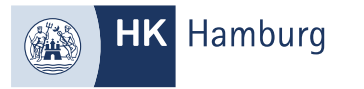

## WÄHLEN SIE DEN GEWÜNSCHTEN PRÜFUNGSTERMIN AUS UND KLICKEN AUF "WEITER"

| Anmeldung zur Fortbildungss                                                                                    | tufe                                                          |                                                                           |                                                                                                  |
|----------------------------------------------------------------------------------------------------|---------------------------------------------------------------|---------------------------------------------------------------------------|--------------------------------------------------------------------------------------------------|
| Prüfterminauswahl                                                                                              |                                                               |                                                                           | Zusammenfassung                                                                                  |
| Prüfungsgebühr:550,00 €Faktura-Artikel:F80310_2022                                                             | В                                                             | itte beachten Sie: Bei der Anmeldung zur Fortbildungsstufe fallen Gebühre | en in voller Höhe an. Bei Rücktritt von der Anmeldung fallen Gebühren in Höhe von 55,00 Euro an. |
| Prüfungsgebühr bitte noch nicht überweisen!<br>Die Erhebung erfolgt durch einen separaten<br>Gebührenbescheid. |                                                               |                                                                           |                                                                                                  |
| 1. schriftliche Teilprüfung                                                                                    |                                                               |                                                                           |                                                                                                  |
| Mögliche Prüfungstermine (bitte einen auswähler                                                                | )                                                             |                                                                           |                                                                                                  |
| Mit der Einladung zur Prüfung erhalten Sie die ge                                                              | nauen Prüfungstermine. Die Einladung erfolgt in der Regel zwe | ei bis vier Wochen vor Prüfungsbeginn.                                    |                                                                                                  |
| Filtern Sie z.B. nach einer Jahreszahl:                                                                        |                                                               |                                                                           |                                                                                                  |
| Q                                                                                                    | $(\mathbf{x})$                                                |                                                                           |                                                                                                  |
| Auswahl                                                                                                    | Jahr                                                          | Termin                                                                    |                                                                                                  |
| ~                                                                                                    | 2024                                                          | September                                                                 |                                                                                                  |
|                                                                                                    | 2025                                                          | März                                                                      |                                                                                                  |
|                                                                                                    | 2025                                                          | September                                                                 |                                                                                                  |
|                                                                                                    |                                                               |                                                                           | Elemente pro Seite 10 💌 1 - 3 von 3   < < > >                                                    |
|                                                                                                    |                                                               |                                                                           | Weiter                                                                                           |

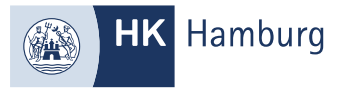

## PRÜFEN SIE IHRE DATEN UND SCHLIESSEN DIE ANMELDUNG AB

| Anmeldung zur Fortbildungsstufe                                                                                                    |                                      |
|----------------------------------------------------------------------------------------------------|--------------------------------------|
| Prüfterminauswahl                                                                                                    | Zusammenfassung                      |
| Nachfolgend können Sie noch einmal die Zusammenfassung Ihrer Prüfungsanmeldung einsehen und sich über "Anmeldung abschließen" verbindlich zur Fortbildungsprüfung anmelden.                                                                                                    |                                      |
| Prüfung:                                                                                                    |                                      |
| Berufsbezeichnung: Handelsfachwirt/-in, Geprüfte/r<br>Prüfungsteil<br>1. schriftliche Teilprüfung                                                                                                    |                                      |
| Prüfungstermin:                                                                                                    |                                      |
| Jahr     Termin     Region       2024     September     -                                                                                                    |                                      |
| <ul> <li>Ich melde mich zur Fortbildungsprüfung verbindlich an. Mir ist bekannt, dass nach meiner Anmeldung ein späterer Rücktritt von der Prüfung gemäß der Gebührenordnung gebührenpflichtig ist.</li> <li>Danach ist ein Rücktritt von der Prüfung nur schriftlich gegenüber der Handelskammer Hamburg möglich.</li> </ul> | Zurück <b>A</b> nmeldung abschließen |

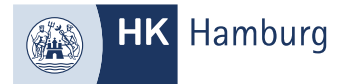

#### SIE HABEN SICH ANGEMELDET UND ERHALTEN EINE WEITERE E-MAIL SOFERN DIESE BESTÄTIGT WURDE

Von: noreply-bpm@gfi.ihk.de <noreply-bpm@gfi.ihk.de> Gesendet: Freitag, 19. April 2024 17:19

An:

Betreff: Prüfungsanmeldung für Handelsfachwirt/-in, Geprüfte/r 1. schriftliche Teilprüfung September 2024

Guten Tag Musterfrau Max,

Sie haben sich soeben für die Prüfung verbindlich angemeldet. Wir prüfen nun Ihre Anmeldung und informiert Sie über die weiteren Schritte.

Mit freundlichen Grüßen Handelskammer Hamburg

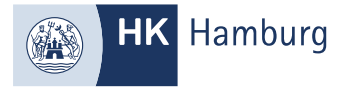

## BESTÄTIGUNG, DASS SIE ZUR PRÜFUNG ANGEMELDET SIND

Von: noreply-bpm@gfi.ihk.de <noreply-bpm@gfi.ihk.de> Gesendet: Freitag, 19. April 2024 17:29

An:

Betreff: Bestätigung der Anmeldung Handelsfachwirt/-in, Geprüfte/r 2. schriftliche Teilprüfung März 2025

Guten Tag Musterfrau Max,

Sie sind zu der Prüfung angemeldet. Die Einladung zur Prüfung mit Angabe der Prüfungstage und -orte einschließlich der erlaubten Arbeits- und Hilfsmittel senden wir Ihnen ca. vier Wochen vor den Prüfungsterminen zu. Der Gebührenbescheid wird separat zugestellt. Sie haben sich mit der Anmeldung zum gegenständlichen Prüfungstermin dazu verpflichtet, alle Prüfungsleistungen abzulegen, die nach der Fortbildungsordnung in dieser Prüfung zu erbringen sind.

Bitte nutzen Sie das Fortbildungs-Infocenter, um sich über weitere Schritte zu informieren und gegebenenfalls von der Prüfung zurückzutreten.

Anbei der Link zum Infocenter: https://fobi.gfi.ihk.de/welcome

Mit freundlichen Grüßen Handelskammer Hamburg